# CAZE - Stimularea creativității în era digitalizării!

ID Proiect: 2021-1-ES02-KA220-YOU-000028880

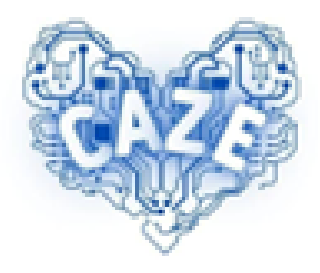

### IO3 - Set de instrumente de comerț electronic pentru tineri

# Ghid introductiv

Parteneri.

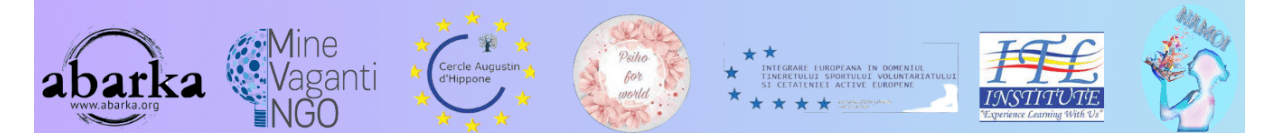

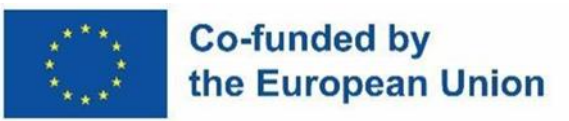

**DECLINAREA RESPONSABILITĂȚII:** SPRIJINUL COMISIEI EUROPENE PENTRU ELABORAREA ACESTEI PUBLICAȚII NU CONSTITUIE O APROBARE A CONȚINUTULUI, CARE REFLECTĂ NUMAI PUNCTELE DE VEDERE ALE AUTORILOR, IAR COMISIA NU POATE FI TRASĂ LA RĂSPUNDERE PENTRU ORICE UTILIZARE A INFORMAȚIILOR CONȚINUTE ÎN ACEASTA.

### Cuprins

| Introducere                                                                              | 4 |
|------------------------------------------------------------------------------------------|---|
| Frontend-ul                                                                              | 5 |
| Meniuri                                                                                  | 5 |
| Partea de jos a tuturor paginilor                                                        | 5 |
| Backend-ul                                                                               | 6 |
| Pagina de conectare                                                                      | 6 |
| Creați un cont de vânzător                                                               | 6 |
| Meniul vânzătorului                                                                      | 8 |
| Tabloul de bord al vânzătorului                                                          | 9 |
| Pagina Cont10                                                                            | 0 |
| Elementele contului1                                                                     | 1 |
| Elemente de meniu 13                                                                     | 3 |
| Înainte de a putea introduce produsele și de a utiliza serviciul                         | 3 |
| Completați profilul vânzătorului19                                                       | 9 |
| Prezentare generală a elementelor meniului backend al vânzătorului                       | 4 |
| Creați un produs nou 29                                                                  | 9 |
| Adăugați un produs                                                                       | 9 |
| Completați detaliile produsului                                                          | 0 |
| Configurați atributele produsului                                                        | 0 |
| Gestionarea opțiunilor de livrare                                                        | 0 |
| Configurați prețurile                                                                    | 0 |
| Adăugați informații suplimentare                                                         | 0 |
| Gestionați vizibilitatea și disponibilitatea                                             | 0 |
| Salvați produsul                                                                         | 0 |
| Previzualizați și verificați produsul                                                    | 0 |
| Publicați produsul                                                                       | 0 |
| Validarea produsului dvs. de către administratorul platformei                            | 1 |
| Acum produsele tale sunt vizibile în magazinul tău online                                | 1 |
| Diferite modalități de a primi plăți 34                                                  | 4 |
| Diferite moduri de a primi plăți de la cumpărători către administratorul platformei 34   | 4 |
| Diferite modalități de a primi plăți de la administratorul platformei către vânzători 34 | 4 |
| În contul său PayPal                                                                     | 4 |

| În contul său bancar                         | 35 |
|----------------------------------------------|----|
| Mai mult ajutor pentru utilizarea PrestaShop | 35 |
| Demo-ul video CAZE e-commerce                | 35 |
| Documentația oficială                        | 35 |
| Seria de tutoriale PrestaShop pe Youtube     | 35 |

### Introducere

Platforma de comert electronic CAZE se bazează pe soluția PrestaShop.

PrestaShop este o platformă gratuită și open-source concepută pentru a crea și gestiona site-uri web de comerț electronic. Mai exact, Prestashop este un CMS (Content Management System.

PrestaShop funcționează datorită unui sistem modular, astfel încât, odată creat magazinul de bază, este posibil să configurați funcții suplimentare: de exemplu, noi metode de plată, îmbunătățiri grafice, sisteme de promovare a produselor și monitorizarea utilizatorilor. Acest sistem de module îl face destul de intuitiv, versatil și simplu de utilizat.

Platforma de comerț electronic CAZE constă dintr-un frontend accesibil tuturor și un backend accesibil doar vânzătorilor.

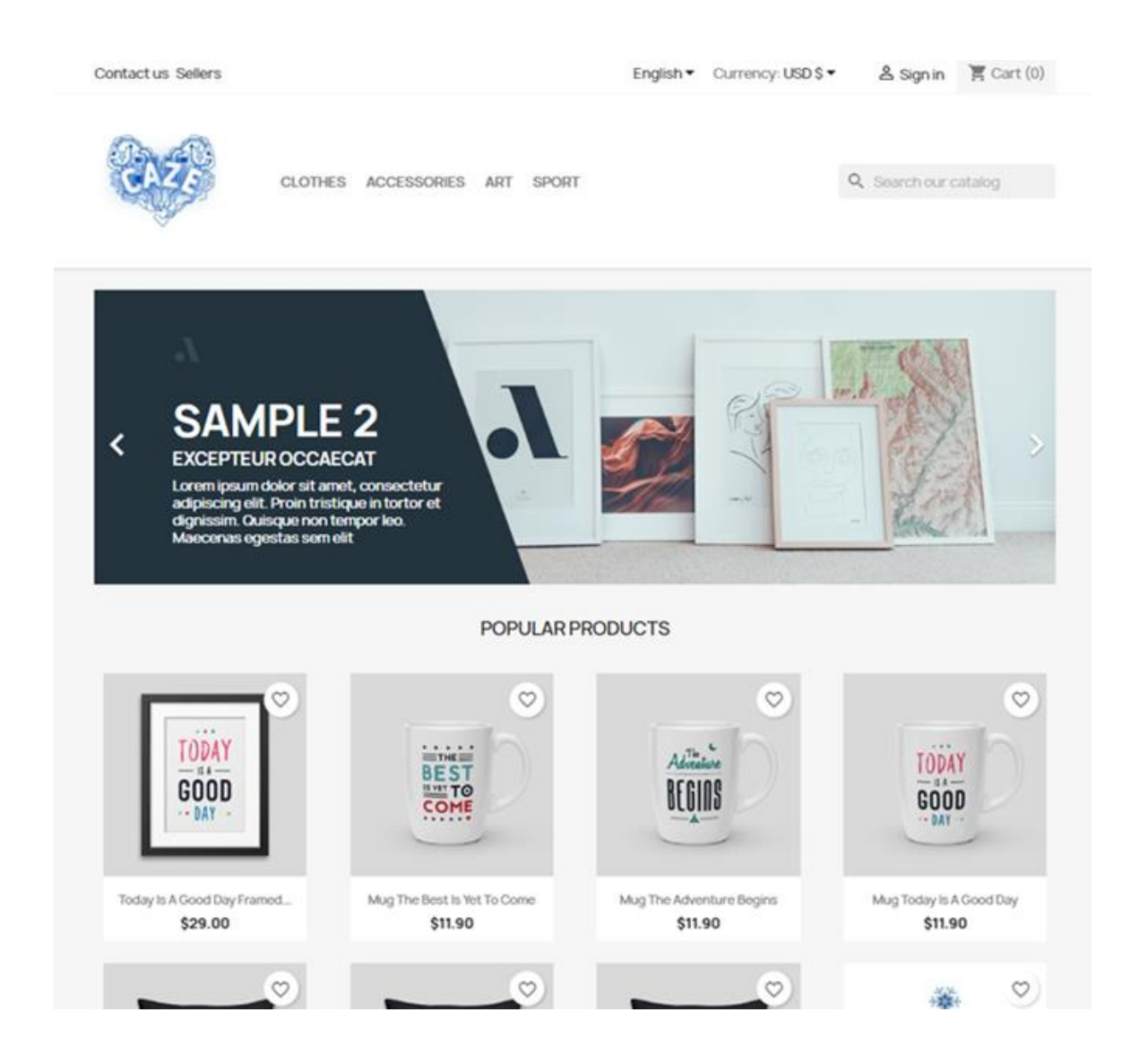

#### Frontend accesibil publicului

https://caze.eurosyvec.eu

### Frontend-ul

Frontend-ul constă dintr-o pagină de pornire și diferite pagini grupate în meniurile prezente în partea de sus și în partea de jos a fiecărei pagini,

Pagina principală prezintă mai întâi un glisor de articole, vânzători sau produse emblematice, apoi cele mai populare produse, după orice promoții și, în final, propunerea de a vă abona la newsletter.

#### Meniuri

Primul meniu din partea de sus oferă "Contactați-ne", lista vânzătorilor, alegerea limbii, alegerea monedei, autentificarea și coșul.

Al doilea meniu din partea de sus oferă diferitele categorii de produse oferite, precum și posibilitatea de a căuta în platformă.

#### Partea de jos a tuturor paginilor

În subsolul tuturor paginilor site-ului, găsim mai întâi posibilitatea ca publicul să se aboneze la un Newsletter pentru a fi la curent cu ofertele platformei.

Apoi, există o serie de tipuri de linkuri rapide și datele de contact ale managerilor platformei. Link-urile includ:

- link-uri către diferite tipuri de produse,
- link-uri pentru a accesa toate informațiile importante de pe platformă,
- link-uri către contul vizitatorului / cumpărătorului.

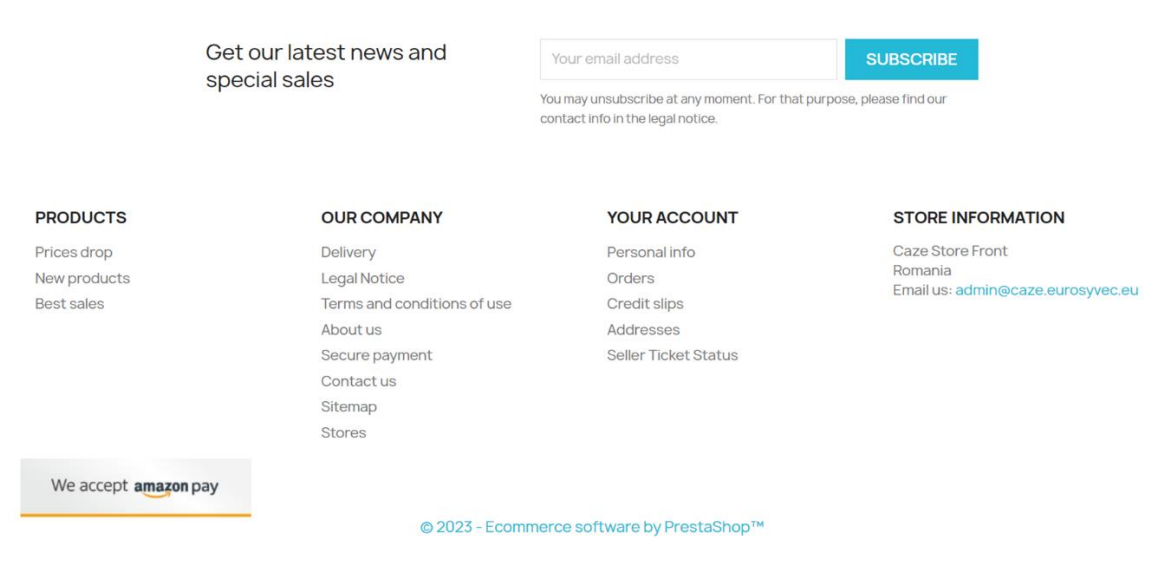

### Backend-ul

Pentru a accesa backend-ul, trebuie să vă înregistrați și să creați un cont de vânzător pe platformă. Crearea unui cont necesită abonarea la un plan. Singurul plan pus în prezent este gratuit și nu necesită plată, dar este obligatoriu să alegeți și să așteptați validarea contului și a planului de către un administrator de platformă.

#### Pagina de conectare

Pentru a vă conecta la platformă și a accesa tabloul de bord ca vânzător, faceți clic pe "Vânzător" care apare în primul meniu din partea de sus a paginii site-ului public.

Apoi veți avea caseta de conectare. Dacă aveți deja un cont de vânzător, vă rugăm să introduceți numele de utilizator și parola. Dacă nu, faceți clic pe "Fără cont, creați unul aici" din partea de jos a acestei casete.

Rețineți că vă puteți conecta cu contul dvs. Amazon dacă aveți deja unul.

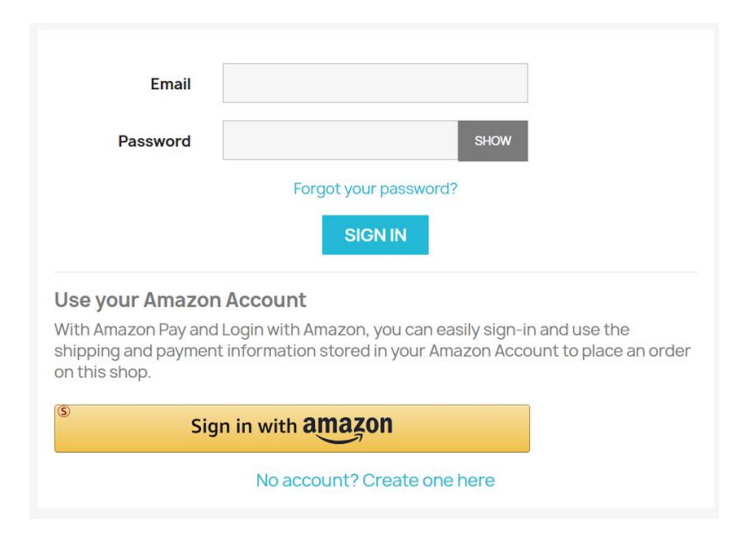

#### Creați un cont de vânzător

Dacă nu aveți un cont de vânzător, puteți crea cu ușurință unul completând formularul care apare odată ce ați făcut clic anterior pe "Creați unul aici"

Trebuie doar să completați toate câmpurile solicitate și să verificați opțiunile corespunzătoare și obligatorii.

| Already have an acco | ount? Log in instead!                                                                                                    |          |
|----------------------|----------------------------------------------------------------------------------------------------|----------|
| Social title         | ● Mr. O Mrs.                                                                                                    |          |
| First name           | Azeddine                                                                                                    |          |
|                      | Only letters and the dot (.) character, followed by a space, are allowed.                                                                                                    |          |
| Last name            | Sefrioui                                                                                                    |          |
|                      | Only letters and the dot (.) character, followed by a space, are allowed.                                                                                                    |          |
| Email                | azeddine.sefrioui@orange.fr                                                                                                    |          |
| Password             | azeddine2023 HIDE                                                                                                    |          |
| Birthdate            | MM/DD/YYYY                                                                                                    | Optional |
|                      | (E.g.: 05/31/1970)                                                                                                    |          |
|                      | Receive offers from our partners                                                                                                    |          |
|                      | Customer data privacy<br>The personal data you provide is used to<br>answer queries, process orders or allow<br>access to specific information. You have<br>the right to modify and delete all the<br>personal information found in the "My<br>Account" page. |          |
|                      | Sign up for our newsletter<br>You may unsubscribe at any moment. For<br>that purpose, please find our contact<br>info in the legal notice.                                                                                                    |          |
|                      | I agree to the terms and conditions and the privacy policy                                                                                                    |          |
|                      | Also register me as seller                                                                                                    |          |
|                      |                                                                                                    | SAVE     |

După finalizarea trimiterii, veți primi următoarele două e-mailuri:

#### Market Place Seller Welcome

Thank You For Registering as Seller.

Your Email: azeddine.sefrioui@orange.fr

Your Name: Azeddine Sefrioui

Once the Admin approves your seller account, you can start selling on our website.

Caze Store Front

#### E-mail 1

Your login details on Caze Store Front

Here are your login details:

Email address: azeddine.sefrioui@orange.fr

Important Security Tips:

#### E-mail 2

#### Meniul vânzătorului

Odată conectat, apare meniul derulant "Cont vânzător" în locul linkului "Conectare".

Acest meniu va afișa opțiunile disponibile pentru un vânzător, consultați următoarele ecrane.

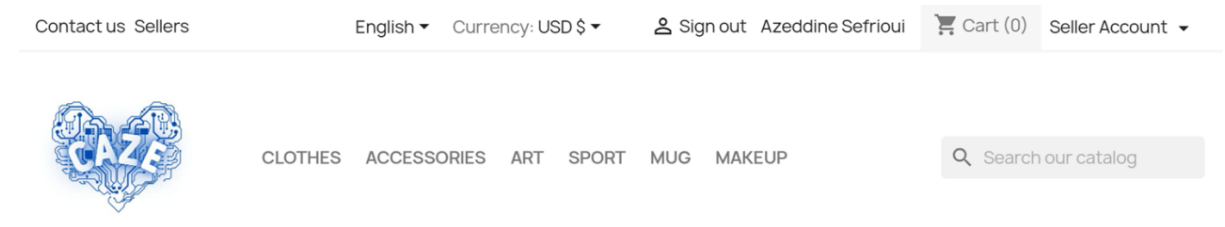

Seller Account 👻 Dashboard Seller Profile Products Orders Product Reviews My Reviews Earning Transactions **Payout Request Category Request** Shipping GDPR CSV/XML Import/Export Membership Plan History Available Membership Plans **Ticket System** 

#### Tabloul de bord al vânzătorului

Prima dată, veți avea mesaje care vă informează că contul dvs. trebuie validat de un administrator al platformei, vă rugăm să așteptați până când este gata!

| Dashboard       | Your seller account has been created and waiting for Admin approval.                                         |
|-----------------|----------------------------------------------------------------------------------------------------|
| Seller Profile  | Your don't have any active membership plan.Kindly purchase the membership plan to continue selling on store. |
| Products        | Dashboard                                                                                                    |
| Crders          | Total Sale Total Earning Total Orders Total Products Sold                                                    |
| Product Reviews | 🔇 \$0.00 🖾 \$0.00 🖸 0                                                                                        |
| My Reviews      | Sales Statistics                                                                                             |
| 5 Earning       | Your Revenue Total Orders Total Products Sold                                                                |
| Transactions    | 8.0                                                                                                    |

După ce administratorul vă validează contul, veți primi următoarele două e-mailuri:

|                            | Your Seller Account Has Been Enabled                                  |
|----------------------------|-----------------------------------------------------------------------|
| Hey There,                 |                                                                       |
| Congrats, Your selle       | r account has been enabled. Now you can start selling on our website. |
| Your Email: <u>azeddin</u> | e.sefrioui@orange.fr                                                  |
| Your Name: Azeddir         | ne Sefrioui                                                           |

Caze Store Front

E-mail 1

#### Market Place Seller Approved

Hi Azeddine Sefrioui,

Congrats, Your seller account is approved and activated. Now you can start selling on our website.

Your Email: azeddine.sefrioui@orange.fr

Your Name: Azeddine Sefrioui

Caze Store Front

#### E-mail 2

#### **Pagina Cont**

Pagina contului dvs. vă arată prin diferite casete funcționalitățile la care aveți dreptul.

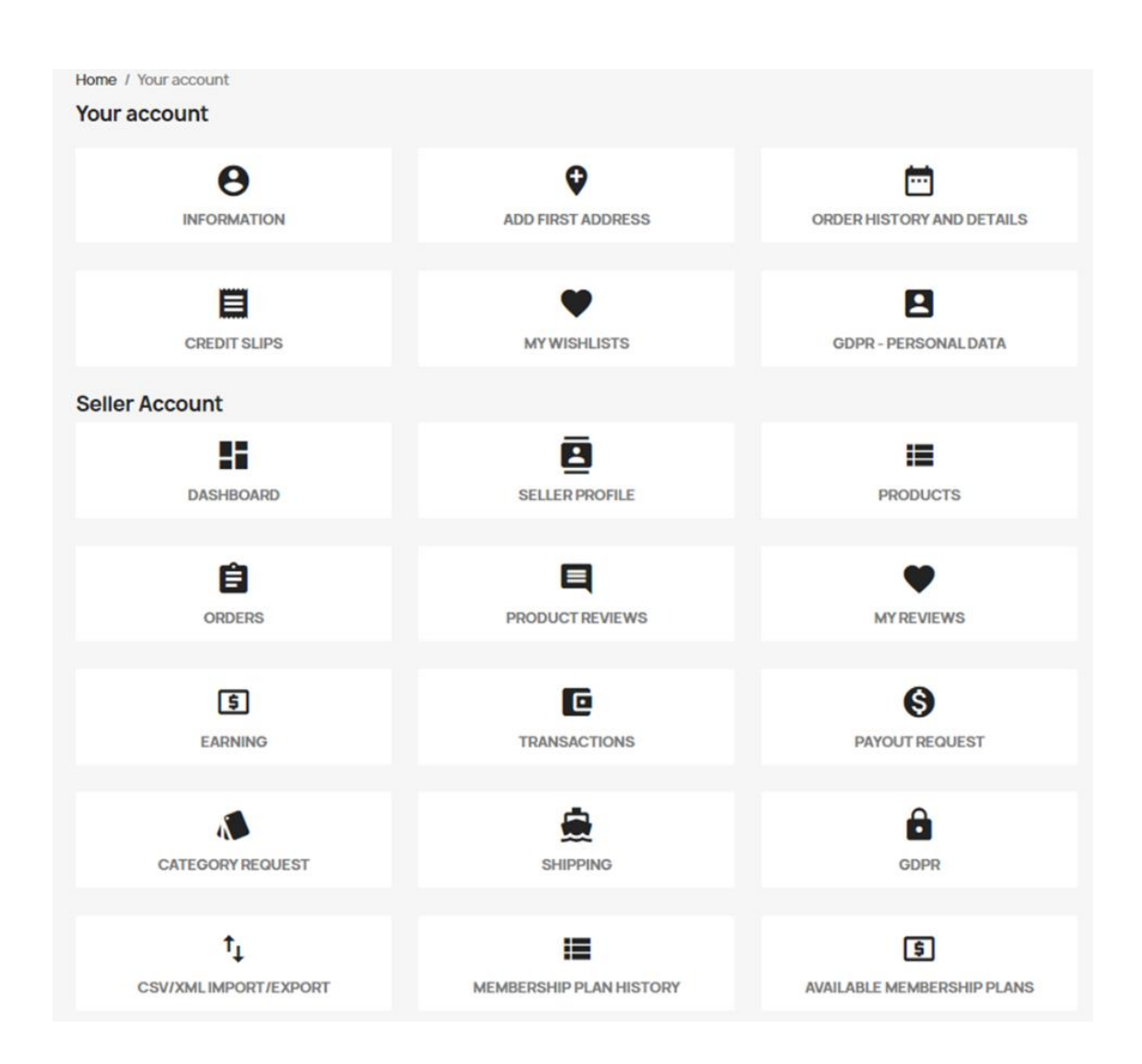

Pagina contului vânzătorului grupează în casete elementele de meniu, dar și alte elemente.

#### Elementele contului

Casetele de cont sunt:

**Informații**: Informații de bază despre cont, inclusiv parola, cu posibilitatea de a actualiza aceste date.

| Home / Your account / Your person | nal information                                                                                                    |          |
|-----------------------------------|----------------------------------------------------------------------------------------------------|----------|
|                                   |                                                                                                    |          |
| Social title                      | ●Mr. OMrs.                                                                                                    |          |
| First name                        | Azeddine<br>Only letters and the dot (.) character, followed by a space, are allowed.                                                                                                    |          |
| Last name                         | Sefrioui                                                                                                    |          |
| Email                             | azeddine.sefrioui@orange.fr                                                                                                    |          |
| Password                          | SHOW                                                                                                    |          |
| New password                      | SHOW                                                                                                    | Optional |
| Birthdate                         | MM/DD/YYYY<br>(F.a. (5(3)(1920)                                                                                                    | Optional |
|                                   | Receive offers from our partners                                                                                                    |          |
|                                   | Customer data privacy<br>The personal data you provide is used to answer queries, process orders or<br>allow access to specific information. You have the right to modify and delete<br>all the personal information found in the "My Account" page. |          |
|                                   | Sign up for our newsletter<br>You may unsubscribe at any moment. For that purpose, please find our<br>contact info in the legal notice.                                                                                                    |          |
|                                   | I agree to the terms and conditions and the privacy policy                                                                                                    |          |
|                                   |                                                                                                    | SAVE     |

Adăugați adresa: puteți adăuga oricâte adrese.

Istoricul comenzilor: Numai planul gratuit va fi afișat.

**Fișe de credit**: fișe de credit pe care le-ați primit după anularea comenzilor, dacă există.

**Listele mele de dorințe**: Aceste liste de dorințe sunt liste de produse de care vânzătorii sunt interesați sau doresc să le urmărească. Această caracteristică este adesea folosită pentru a ajuta vânzătorii să-și organizeze și să-și prioritizeze preferințele produselor.

**GDPR – Date cu caracter personal**: În orice moment, vânzătorul are dreptul de a prelua datele pe care le-a furnizat Platformei CAZE și de a descărca automat o copie a acestor date cu caracter personal într-un fișier pdf sau csv. De asemenea, el are dreptul de a modifica toate informațiile personale găsite în pagina "Contul meu". Pentru orice altă solicitare pe care ar putea să o aibă cu privire la rectificarea și/sau ștergerea datelor sale personale, poate contacta administratorul platformei prin intermediul paginii de contact.

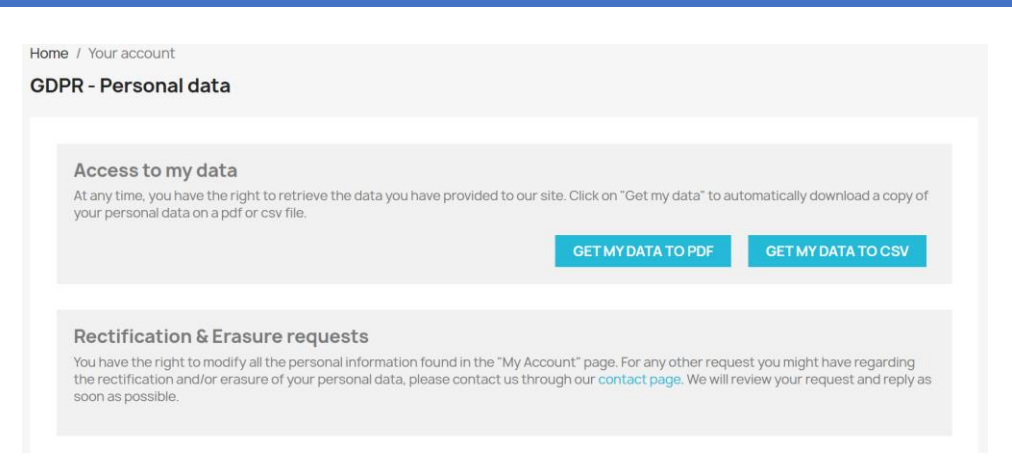

#### Elemente de meniu

Consultați capitolul despre elementele de meniu de mai jos din acest ghid.

#### Înainte de a putea introduce produsele și de a utiliza serviciul

Înainte de a putea începe să vă introduceți produsele, trebuie să vă abonați la un plan de membru. Pentru a face acest lucru, accesați meniul din stânga și alegeți: "Planuri de membru disponibile".

| Dashboard                    | Your don't have any active membership plan. Kindly purchase the membership plan to continue selling on store. |         |
|------------------------------|----------------------------------------------------------------------------------------------------|---------|
| Seller Profile               | Dashboard                                                                                                    |         |
| Products                     | Total Sale Total Earning Total Orders OT Total Products So                                                    | old     |
| 🖹 Orders                     | \$0.00 E \$0.00 0 0                                                                                           |         |
| Product Reviews              | Sales Statistics                                                                                              |         |
| My Reviews                   | 10 revenue incarciers in real Products sold                                                                   | [1      |
| <b>S</b> Earning             | 08                                                                                                    | I otal  |
| Transactions                 |                                                                                                    | Produc  |
| S Payout Request             | 02                                                                                                    | bloS si |
| Category Request             | 0.0                                                                                                    | 0       |
| Shipping 1                   | portrain potencies potencies potencies potencies                                                              |         |
| GDPR                         | Last 7 Days                                                                                                   |         |
| ↑↓ CSV/XMLImport/Export      | Sales Comparison                                                                                              |         |
| Membership Plan History      | Today         This Week           Orders         0.         0%         Orders         0                       | 0%      |
| S Available Membership Plans | Earning         \$0.00         0%         Earning         \$0.00                                              | 0%      |
| Customer Tickets +           | Product Sold 0 0% Product Sold 0                                                                              | 0%      |
|                              | This Month This Year                                                                                          |         |

Administratorul platformei a creat un plan de membru gratuit pentru dvs., alegeți-l. Făcând clic pe "Cumpărați acum", planul este adăugat în coșul de cumpărături.

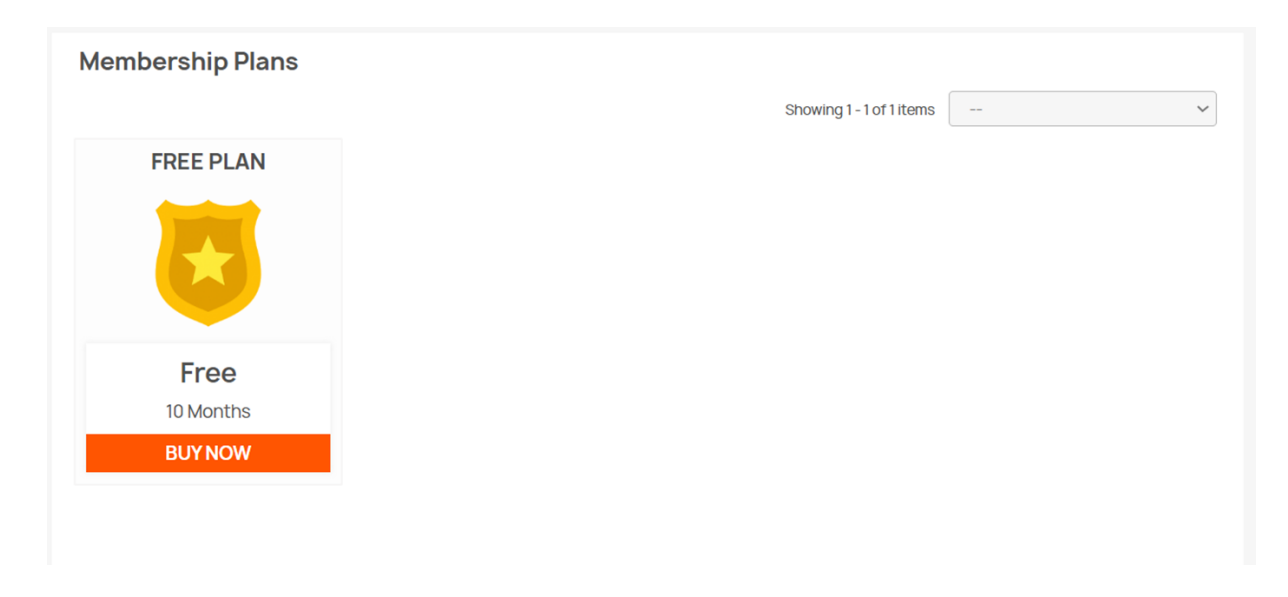

După ce faceți clic pe Coș în meniul de sus, puteți trece la plată.

| Contact us Sellers  | English - Currenc | y: USD \$ ▼  | Sign out Azeddine | Sefrioui                                                 | 📮 Cart (1)               | Seller Account 👻 |
|---------------------|-------------------|--------------|-------------------|----------------------------------------------------------|--------------------------|------------------|
| CLOTHES             | ACCESSORIES A     | RT SPORT MUG | MAKEUP            |                                                          | Q Search                 | our catalog      |
|                     |                   |              |                   |                                                          |                          |                  |
| SHOPPING CART       |                   |              |                   | 1 item                                                   |                          | \$0.00           |
|                     |                   |              |                   | Shipping                                                 |                          | Free             |
| Free Plan<br>\$0.00 | 1                 | \$0.00       | Î                 | Total (tax                                               | excl.)                   | \$0.00           |
|                     |                   |              |                   | Total (tax                                               | incl.)                   | \$0.00           |
| · ·                 |                   |              |                   | Taxes: \$0.0                                             | 00                       |                  |
| Continue shopping   |                   |              |                   | PR                                                       | OCEED TO C               | HECKOUT          |
|                     |                   |              | r                 | <ul> <li>Security</li> <li>(edit with module)</li> </ul> | y policy<br>h the Custom | er Reassurance   |
|                     |                   |              | ÷                 | Delivery<br>(edit wit<br>module)                         | / policy<br>h the Custom | er Reassurance   |

Apoi continuați să completați câmpurile obligatorii din formularul propus.

| PERSONALI                                                                                        | NFORMATION                          | <b>∤</b> edit       | 1 item                                                  |                           |
|--------------------------------------------------------------------------------------------------|-------------------------------------|---------------------|---------------------------------------------------------|---------------------------|
| 2 ADDRESSES                                                                                      | 3                                   |                     | show details 🗸                                          |                           |
|                                                                                                  |                                     |                     | Subtotal                                                | \$0.00<br>Free            |
| Alias                                                                                            |                                     | Optional            | Total (tax excl.)                                       | \$0.00                    |
| First name                                                                                       | Azedaine                            | ]                   | Total (tax incl.)                                       | \$0.00                    |
| Last name                                                                                        | Serriou                             | Ontional            | Taxes: \$0.00                                           |                           |
| Company                                                                                          | 17 Auguro du Cápáral do Coullo      |                     | Security policy                                         |                           |
| Address                                                                                          | 45 Avenue du General de Gaulle      | Optional            | o (edit with the Customer I<br>module)                  | Reassurance               |
| Complement                                                                                       |                                     | optional            | Celivery policy<br>(edit with the Customer I<br>module) | Reassurance               |
| City                                                                                             | Thonon-les-Bains                    | ]                   | Return policy<br>(edit with the Customer l              | Reassurance               |
| State                                                                                            | Please choose •                     | ]                   | module)                                                 |                           |
| Zip/Postal Code                                                                                  | 74200                               | ]                   |                                                         |                           |
| Country                                                                                          | United States •                     | ]                   |                                                         |                           |
| Phone                                                                                            | 0638792649                          | Optional            |                                                         |                           |
|                                                                                                  |                                     | e odi               | likees                                                  |                           |
| PERSONAL INFOR                                                                                   | MATION                              | ¢ cui               | show details 🗸                                          |                           |
| 2 ADDRESSES                                                                                      |                                     |                     | Subtotal                                                | €0.00                     |
| The selected address will be us                                                                  | sed both as your personal address ( | for invoice) and as | Shipping                                                | Free                      |
| your delivery address.                                                                           |                                     |                     | Total (tax excl.)                                       | €0.00                     |
| My Address                                                                                       |                                     |                     | Total (tax incl.)                                       | €0.00                     |
| Azeddine Sefrioui<br>43 Avenue du Général de (<br>74200 Thonon-les-Bains<br>France<br>0638792649 | Gaulle                              |                     | Taxes: <b>€0.00</b>                                     |                           |
| <b>∠</b> Edit ≣Delata                                                                            |                                     |                     | Security policy<br>(edit with the C<br>module)          | /<br>Sustomer Reassurance |
| + add new address                                                                                |                                     |                     | Delivery policy<br>(edit with the C<br>module)          | ustomer Reassurance       |
| Billing address differs from shi                                                                 | pping address                       | CONTINUE            | Return policy<br>(edit with the C<br>module)            | ustomer Reassurance       |

|           | V PERSON             | ALINFORMATI               | ON                   |                       |                 | 🌶 edit     | 1 item                              |                           |
|-----------|----------------------|---------------------------|----------------------|-----------------------|-----------------|------------|-------------------------------------|---------------------------|
|           |                      | SES                       |                      |                       |                 | 🖍 edit     | show details 🗸                      |                           |
|           |                      |                           |                      |                       |                 |            | Subtotal                            | €0.00<br>Free             |
|           | 3 SHIPPIN            | G METHOD                  |                      |                       |                 |            |                                     |                           |
|           |                      |                           |                      |                       |                 |            | Total (tax excl.)                   | €0.00                     |
|           |                      | Caze Store Front          | Pick up in-stor      | e F                   | ree             |            | Total (tax incl.)                   | €0.00                     |
|           |                      |                           |                      |                       |                 |            | Taxes: €0.00                        |                           |
|           | ○ = = = = =          | My carrier                | Delivery next of     | lay! €                | £6.61 tax excl. |            | Security policy                     | ,<br>                     |
|           | If you would like to | o add a comment about     | your order, please w | vrite it in the field | below.          |            | o (edit with the C<br>module)       | ustomer Reassurance       |
|           |                      |                           |                      |                       |                 | <i>[</i> , | Delivery policy<br>(edit with the C | ustomer Reassurance       |
|           |                      |                           |                      |                       | CONTINUE        |            | module)                             |                           |
|           |                      |                           |                      |                       |                 |            | (edit with the C module)            | ustomer Reassurance       |
|           |                      |                           |                      |                       |                 |            |                                     |                           |
|           | PERSON               | IAL INFORMAT              | ION                  |                       |                 | 🎤 edit     | 1 item                              |                           |
|           |                      | SES                       |                      |                       |                 | 🎤 edit     | show details 🗸                      |                           |
|           |                      | 020                       |                      |                       |                 |            | Subtotal                            | €0.00                     |
|           | ✓ SHIPPIN            | G METHOD                  |                      |                       |                 | 🎤 edit     |                                     | Flee                      |
|           |                      | IT                        |                      |                       |                 |            | Total (tax excl.)                   | €0.00                     |
|           | Nerver               |                           |                      |                       |                 |            | Total (tax incl.)                   | €0.00                     |
|           | No payment nee       | eded for this order       |                      |                       |                 |            | Taxes: <b>€0.00</b>                 |                           |
|           | ✓ I agree to the     | e terms of service and wi | Il adhere to them ur | nconditionally.       |                 |            | Security polic                      | y .                       |
|           | PLACE ORD            | ER                        |                      |                       |                 |            | module)                             | Lustomer Reassurance      |
|           |                      |                           |                      |                       |                 |            | (edit with the C<br>module)         | /<br>Customer Reassurance |
|           |                      |                           |                      |                       |                 |            | Return policy                       | Listomer Reassurance      |
|           |                      |                           |                      |                       |                 |            | module)                             |                           |
| Llama (   | Vour account         | Order bistory             |                      |                       |                 |            |                                     |                           |
|           | history              | order history             |                      |                       |                 |            |                                     |                           |
| order     | inotory              |                           |                      |                       |                 |            |                                     |                           |
| Here ar   | re the orders you'   | ve placed since you       | ir account was o     | created.              |                 |            |                                     |                           |
| Order     | reference            | Date                      | Total price          | Payment               | Status          |            | Invoice                             |                           |
| IYYVP     | RZVF                 | 10/31/2023                | €0.00                | Free order            | Paymer          | nt accept  | red Por                             | Details Reorder           |
|           |                      |                           |                      |                       |                 |            |                                     |                           |
| < Back to | your account 🔒       | Home                      |                      |                       |                 |            |                                     |                           |

Trebuie să așteptați până când planul este validat și activat. Pentru că dacă mergeți la tabloul de bord, veți găsi mesajul care spune să așteptați ca un plan să fie activ.

| lembe               | rship Plar          | n List                  |                                             |                    |             |        |        |
|---------------------|---------------------|-------------------------|---------------------------------------------|--------------------|-------------|--------|--------|
| Filter You          | r Search            |                         |                                             |                    |             |        |        |
| Plan Name           | 9:                  | Status:                 |                                             |                    |             |        |        |
|                     |                     |                         |                                             |                    |             |        |        |
|                     |                     | Select                  | ~                                           |                    |             |        |        |
| Search              | Roset               | Select                  | ~                                           |                    |             |        |        |
| Search              | Plan Price          | Select<br>Product Limit | Requested                                   | Activation         | Expiry Date | Status | Action |
| Search<br>Plan Name | Reset<br>Plan Price | Select<br>Product Limit | <ul> <li>Requested</li> <li>Date</li> </ul> | Activation<br>Date | Expiry Date | Status | Action |

Planificați cu starea în așteptare

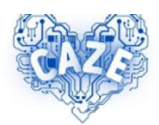

Hi Azeddine Sefrioui,

Thank you for shopping with Caze Store Front!

Your payment for order with the reference IYYVPRZVF was successfully processed.

Follow your order and download your invoice on our shop go to the Order

Primul e-mail primit

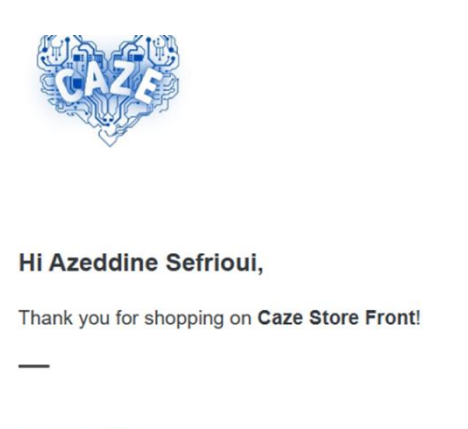

Order details

Order: IYYVPRZVF Placed on 10/31/2023 09:00:18

Payment: Free order

#### Al doilea e-mail primit

Odată ce planul este validat și activat de administrator, puteți începe prin a găsi un tablou de bord activat și fără un mesaj de alertă.

| Dashboard                               | Membe                  | rship Plan          | List          |                                             |                                              |                                       |                  |        |
|-----------------------------------------|------------------------|---------------------|---------------|---------------------------------------------|----------------------------------------------|---------------------------------------|------------------|--------|
| Seller Profile                          | Filter You             | r Search            |               |                                             |                                              |                                       |                  |        |
| Products                                | Plan Name              | 9:                  | Status:       |                                             |                                              |                                       |                  |        |
| 🖹 Orders                                |                        |                     | Select        | ~                                           |                                              |                                       |                  |        |
| Product Reviews                         | Search                 | Reset               |               |                                             |                                              |                                       |                  |        |
|                                         |                        |                     |               |                                             |                                              |                                       |                  |        |
| My Reviews                              | Dian Namo              | Dian Drico          | Droduct Limit | Requested                                   | Activation                                   | Expire Data                           | Status           | Action |
| My Reviews                              | Plan Name              | Plan Price          | Product Limit | Requested<br>Date                           | Activation<br>Date                           | Expiry Date                           | Status           | Action |
| ♥ My Reviews<br>■ Earning               | Plan Name<br>Free Plan | Plan Price<br>€0.00 | Product Limit | Requested<br>Date<br>10/31/2023<br>09:00:17 | Activation<br>Date<br>10/31/2023<br>00:00:00 | Expiry Date<br>08/30/2024<br>00:00:00 | Status<br>Active | Action |
| My Reviews     Earning     Transactions | Plan Name<br>Free Plan | Plan Price<br>€0.00 | Product Limit | Requested<br>Date<br>10/31/2023<br>09:00:17 | Activation<br>Date<br>10/31/2023<br>00:00:00 | Expiry Date<br>08/30/2024<br>00:00:00 | Status<br>Active | Action |

#### Planificați cu starea activă

| Dashboard                 | Dashboard                                    |           |
|---------------------------|----------------------------------------------|-----------|
| Seller Profile            | Total Sale Total Earning Total Orders        | icts Sold |
| Products                  |                                              |           |
| Crders                    | Sales Statistics                             |           |
| Product Reviews           |                                              |           |
| My Reviews                | 0.8                                          | Total F   |
| <b>s</b> Earning          | 5 04                                         | al Orde   |
| Transactions              | \$<br>02                                     | s. Sloc   |
| S Payout Request          | 0.0                                          | 0 0       |
| Category Request          | wrestors wresters wresters wrestors wrestors |           |
| Shipping                  | Last 7 Days                                  |           |
| GDPR                      | Sales Comparison                             |           |
| t. CSV/XML Import/Export  | Today This Week                              |           |
| -1 Convincinibol (resport | Orders 0 0% Orders                           | 0 0%      |

Tablou de bord activ

Acum puteți începe! Dar mai întâi trebuie să vă completați profilul cu date importante.

#### Completați profilul vânzătorului

Profilul dvs. de vânzător este important, trebuie să completați numărul maxim de câmpuri.

| Dashboard              | (i) Fields marked with (*) are mandatory fields. |                  |                       |
|------------------------|--------------------------------------------------|------------------|-----------------------|
| Seller Profile         |                                                  |                  | English (English) 🛛 🗸 |
| Products               | General Meta Information Policy                  | Payout           |                       |
| 🖹 Orders               | Shop Title*                                      | Phone Number*    |                       |
| Product Reviews        |                                                  |                  |                       |
| My Reviews             | Business Email                                   | Get Notification |                       |
| 5 Earning              |                                                  | Primary Email    | ~                     |
| Transactions           | Address*                                         |                  |                       |
| S Payout Request       |                                                  |                  |                       |
| Category Request       |                                                  |                  |                       |
| Shipping               | Country*                                         | State/City*      | 10                    |
| GDPR                   | Romania                                          | ~)               |                       |
| ↑ CSV/XMLImport/Export | Description                                      |                  |                       |

|             | Meta Information | Policy | Payout |                  |
|-------------|------------------|--------|--------|------------------|
| Shop Title* |                  |        | F      | Phone Number*    |
| Azeddine'Sh | юр               |        |        | +33631030538     |
| Business Er | mail             |        | (      | Get Notification |
| azeddine.se | frioui@orange.fr |        |        | On Both          |
| Address*    |                  |        | (      |                  |
|             |                  |        |        |                  |
| country*    |                  |        | Stat   | e/Citv*          |
| Country*    |                  |        | Stat   | e/City*          |

#### Fila General: informații de bază despre vânzător

**Profile Url Alias** 

#### azeddine-shop

🐵 The profile link will look like this:

https://caze.eurosyvec.eu/index.php?

 $render\_type=sellerview\&id\_seller=6\&fc=module\&module=kbmarketplace\&controller=sellerfront\&id\_lang=1$ 

#### **Facebook Link**

**Google Plus Link** 

**Twitter Link** 

#### Logo

Logo size should be (150 X 150).

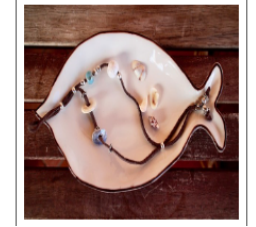

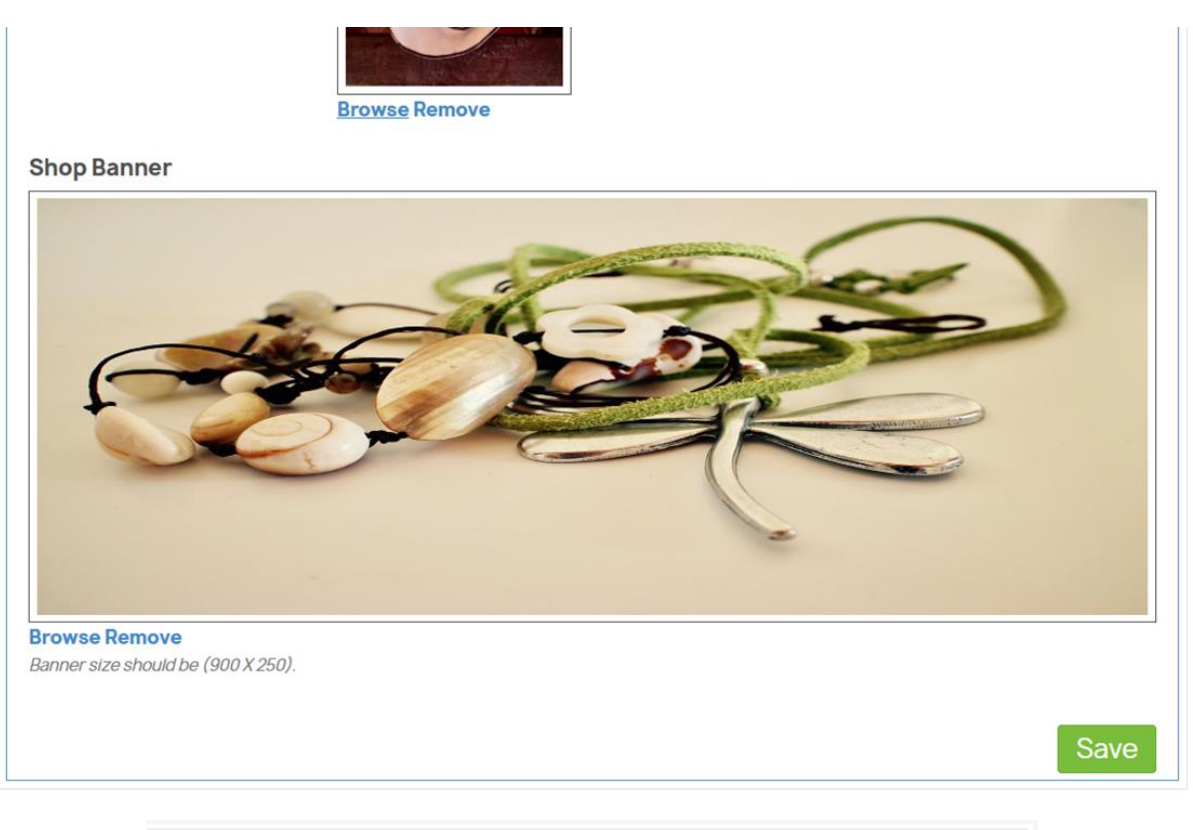

| Please provide mandatory information with valid values. |                          |              |        |  |  |                   |     |  |  |
|---------------------------------------------------------|--------------------------|--------------|--------|--|--|-------------------|-----|--|--|
| (i) Fields m                                            | arked with (*) are manda | tory fields. |        |  |  |                   |     |  |  |
|                                                         |                          |              |        |  |  | English (English) | ~   |  |  |
| General                                                 | Meta Information         | Policy       | Payout |  |  |                   |     |  |  |
| Meta Keyv                                               | Meta Keywords*           |              |        |  |  |                   |     |  |  |
| Required Field                                          | 1                        |              |        |  |  |                   |     |  |  |
| Meta Desc                                               | ription                  |              |        |  |  |                   |     |  |  |
|                                                         |                          |              |        |  |  |                   |     |  |  |
|                                                         |                          |              |        |  |  |                   |     |  |  |
|                                                         |                          |              |        |  |  |                   | li  |  |  |
|                                                         |                          |              |        |  |  | Sa                | ave |  |  |

|              |                         |        |        |  | English (Er | nglish) |
|--------------|-------------------------|--------|--------|--|-------------|---------|
| General      | <b>Meta Information</b> | Policy | Payout |  |             |         |
| leta Keyw    | vords*                  |        |        |  |             |         |
| andicraft,   | jewelry                 |        |        |  |             |         |
| quired Field |                         |        |        |  |             |         |
| leta Desc    | ription                 |        |        |  |             |         |
| leta Descr   | iption                  |        |        |  |             |         |
|              |                         |        |        |  |             |         |
|              |                         |        |        |  |             | 0       |
|              |                         |        |        |  |             |         |
|              |                         |        |        |  |             | Save    |

#### Meta informații Tab: cuvinte cheie și descriere

| General                                                                                                    | м            | eta Informatio | on | Po | licy | P | ayout |   |              |      |   |   |   |  |
|----------------------------------------------------------------------------------------------------|--------------|----------------|----|----|------|---|-------|---|--------------|------|---|---|---|--|
| Privacy Po                                                                                                    | olicy        | ,              |    |    |      |   |       |   |              |      |   |   |   |  |
| <ul> <li></li> <li></li> <li><th>\$</th><th>Formats •</th><th>В</th><th>I</th><th>E</th><th>Ξ</th><th>Ξ</th><th></th><th>:≣ -</th><th>≣ -</th><th>4</th><th></th><th>B</th><th></th></li></ul> | \$           | Formats •      | В  | I  | E    | Ξ | Ξ     |   | :≣ -         | ≣ -  | 4 |   | B |  |
| Privacy Polic                                                                                                    | ΞY           |                |    |    |      |   |       |   |              |      |   |   |   |  |
| р                                                                                                    |              |                |    |    |      |   |       |   |              |      |   |   |   |  |
| Required Fiel<br>Return Po                                                                                                    | d<br>olicy • |                |    |    |      |   |       |   |              |      |   |   |   |  |
| <> <b>•</b>                                                                                                    | 1            | Formats -      | В  | Ι  | E    | Ξ | Ξ     |   | <b>!</b> ≣ • | i≣ • | • | Ē | P |  |
| Return Polic                                                                                                    | У            |                |    |    |      |   |       |   |              |      |   |   |   |  |
| р                                                                                                    |              |                |    |    |      |   |       |   |              |      |   |   |   |  |
| Required Fiel                                                                                                    | d            | y •            |    |    |      |   |       |   |              |      |   |   |   |  |
| 8 h                                                                                                    | è            | Formats -      | В  | Ι  | E    | Ξ | 3     |   | i= -         | }∃ - |   | E | B |  |
| Shipping Po                                                                                                    | licy         |                |    | -  | _    |   | _     | _ |              |      |   | - |   |  |

# Fila Politică: Politica de confidențialitate, Politica de returnare și Politica de expediere

| General                                | Meta Information                     | Policy           | Payout          |       |     |     |         |        |        |         |           |       |   |
|----------------------------------------|--------------------------------------|------------------|-----------------|-------|-----|-----|---------|--------|--------|---------|-----------|-------|---|
| Select Pay                             | /ment Method *                       |                  |                 |       |     |     |         |        |        |         |           |       |   |
| Paypal                                 |                                      |                  |                 |       |     |     |         |        |        |         |           |       |   |
| <i>Note: Admin v</i><br>Required Field | vill use the Payout information<br>d | on to make the p | payment. Only c | one j | pay | men | nt info | ormati | on can | be save | ed at a i | time. |   |
| Paypal ld •                            | ,                                    |                  |                 |       |     |     |         |        |        |         |           |       |   |
| Paypal Id                              |                                      |                  |                 |       |     |     |         |        |        |         |           |       |   |
| Additiona                              | Information                          |                  |                 |       |     |     |         |        |        |         |           |       |   |
| Additional                             | Information                          |                  |                 |       |     |     |         |        |        |         |           |       |   |
|                                        |                                      |                  |                 |       |     |     |         |        |        |         |           |       |   |
|                                        |                                      |                  |                 |       |     |     |         |        |        |         |           |       |   |
|                                        |                                      |                  |                 |       |     |     |         |        |        |         |           |       |   |
|                                        |                                      |                  |                 |       |     |     |         |        |        |         |           |       |   |
|                                        |                                      |                  |                 |       |     |     |         |        |        |         |           |       | 5 |

| i Fields m     | narked with (*) are manda      | tory fields.     |                 |                                                |   |
|----------------|--------------------------------|------------------|-----------------|------------------------------------------------|---|
|                |                                |                  |                 | English (English)                              | ~ |
| General        | Meta Information               | Policy           | Payout          |                                                |   |
| Select Pay     | /ment Method *                 |                  |                 |                                                |   |
| Bank Wire      |                                |                  |                 | ~                                              | - |
| Note: Admin v  | vill use the Payout informatic | on to make the p | payment. Only o | ne payment information can be saved at a time. | J |
| Account C      | )wner*                         |                  |                 |                                                |   |
| Sefrioui       |                                |                  |                 |                                                | ٦ |
| Details*       |                                |                  |                 |                                                | J |
|                | 9001 22/9 9711 7               |                  |                 |                                                | ٦ |
| Such as bank t | oranch, IBAN number, BIC, etc. |                  |                 |                                                | J |
| Bank Addr      | ess*                           |                  |                 |                                                |   |
| Ma Banque      | <br>                           |                  |                 |                                                | ٦ |
|                |                                |                  |                 |                                                |   |
|                |                                |                  |                 |                                                |   |
|                |                                |                  |                 |                                                | / |

Fila Plăți: Alegerea metodei de plată și informațiile necesare vânzătorului

| Fields marked with (*) are mandatory fields |                      |             |                  |         |  |  |  |  |
|---------------------------------------------|----------------------|-------------|------------------|---------|--|--|--|--|
|                                             |                      | tory notes. | English (Er      | nglish) |  |  |  |  |
| General                                     | Meta Information     | Policy      | Payout           |         |  |  |  |  |
| Shop Title*                                 | •                    |             | Phone Number*    |         |  |  |  |  |
| Azeddine'S                                  | hop                  |             | +33631030538     |         |  |  |  |  |
| Business E                                  | mail                 |             | Get Notification |         |  |  |  |  |
| azeddine.se                                 | efrioui@orange.fr    |             | On Both          |         |  |  |  |  |
| Address*                                    |                      |             |                  |         |  |  |  |  |
|                                             | DU GENERAL DE GAULLE |             |                  |         |  |  |  |  |

Validarea informațiilor contului

#### Prezentare generală a elementelor meniului backend al vânzătorului

Tabloul de bord al vânzătorului de pe PrestaShop, numit și tabloul de bord back-office, este interfața de administrare în care vânzătorii își pot gestiona magazinul online, pot urmări vânzările, pot adăuga produse, pot gestiona clienții, își pot personaliza magazinul și multe altele.

lată o descriere a principalelor secțiuni și caracteristici ale tabloului de bord al vânzătorului pe platforma de comerț electronic CAZE:

• **Tablou de bord**: Pagina principală a tabloului de bord afișează un rezumat al datelor cheie ale magazinului dvs., cum ar fi vânzările recente, statisticile de trafic, comenzile curente, clienții noi și alte informații relevante.

| Dashboard                            | Dashboard                                             |             |
|--------------------------------------|-------------------------------------------------------|-------------|
| Seller Profile                       | Total Sale                                            | oducts Sold |
| Products                             |                                                       |             |
| Crders                               | Sales Statistics                                      |             |
| Product Reviews                      | 10                                                    | 1 1         |
| My Reviews                           | 0.8                                                   | To          |
| <b>S</b> Earning                     |                                                       | tal Ord     |
| Transactions                         | 02                                                    | ers sold    |
| S Payout Request                     | 0.0                                                   | 0 0         |
| Category Request                     | wretrand wretrain wretrain wretrain wretrain wretrain | >           |
| Shipping                             | Last 7 Days                                           |             |
|                                      | Sales Comparison                                      |             |
| -                                    | Today This Week                                       |             |
| T <sub>1</sub> CSV/XML Import/Export | Orders 0 0% Orders                                    | 0 0%        |

- Profilul vânzătorului: Această secțiune vă permite să actualizați informații generale despre vânzător, precum și informații meta, politica de confidențialitate și informațiile de plată (metoda de plată, informații bancare etc.)
- **Produse** : Această secțiune permite vânzătorilor să gestioneze produsele magazinului lor. Puteți să adăugați produse noi, să gestionați categorii, atribute, funcții, furnizori și să gestionați cantitățile de inventar.
- **Comenzi**: Secțiunea "Comenzi" vă permite să vizualizați, să gestionați și să procesați comenzile plasate de clienți. Puteți vizualiza detaliile comenzii, imprima facturi, expedia produse, gestiona returnările etc.

| My Orders          |                     |                          |                     |
|--------------------|---------------------|--------------------------|---------------------|
| 6                  | Total Sale<br>€0.00 | Total Products Sold<br>0 | Pending Orders<br>0 |
| Filter Your Search |                     |                          |                     |
| Reference:         | From Date:          | To Date:                 | Customer:           |
|                    |                     |                          |                     |
| Status:            |                     |                          |                     |
| Select             | ~                   |                          |                     |
| Search Reset       |                     |                          |                     |

• **Recenzii despre produse**: Această secțiune vă permite să vedeți recenziile primite pentru diferitele produse oferite spre vânzare de toți vânzătorii.

| Product Revie      | ews      |         |                            |   |
|--------------------|----------|---------|----------------------------|---|
| Filter Your Search | 1        |         |                            |   |
| From Date:         | To Date: | Status: | Rating:                    |   |
|                    |          | Select  | <ul><li>✓ Select</li></ul> | ~ |
| Search Reset       |          |         |                            |   |
| List is empty      |          |         |                            |   |

 Recenziile mele: Această secțiune permite vizualizarea și gestionarea recenziilor primite pentru diferitele produse oferite spre vânzare de către vânzător.

| iviy Reviews       |          |         |          |   |
|--------------------|----------|---------|----------|---|
| Filter Your Search |          |         |          |   |
| From Date:         | To Date: | Status: | Rating:  |   |
|                    |          | Select  | ✓ Select | ~ |

• **Câștigurile mele**: Această secțiune vă permite să vedeți istoricul câștigurilor realizate de vânzător, precum și câștigurile înțelepte la comandă

| My Earnings        |                       |                                          |
|--------------------|-----------------------|------------------------------------------|
| [                  | S Total Sale<br>€0.00 | Total Earning<br>€0.00 Total Orders<br>0 |
| Earning History    | Order Wise Earning    |                                          |
| Filter Your Search | h                     |                                          |
| From Date:         | To Date:              | Report Format:                           |
|                    |                       | Select ~                                 |
| Search Reset       |                       |                                          |
| List is empty      |                       |                                          |

• Tranzacții: Această secțiune vă permite să vedeți istoricul tranzacțiilor.

| Transaction H      | listory                |                                      |
|--------------------|------------------------|--------------------------------------|
|                    | Total Earning<br>€0.00 | Total Paid<br>€0.00 Balance<br>€0.00 |
| Filter Your Search | 1                      |                                      |
| From Date:         | To Date:               | Transaction Type:                    |
|                    |                        | Select ~                             |
| Search Reset       |                        |                                      |

• **Cerere de plată**: vânzătorii pot iniția o cerere de plată atunci când doresc să-și primească câștigurile. Ei specifică suma pe care doresc să o retragă.

| lew Payout Request                                          |
|-------------------------------------------------------------|
|                                                             |
| Amount *                                                    |
|                                                             |
| Request Comment *                                           |
|                                                             |
|                                                             |
|                                                             |
| Minimum 30 character and Maximum 300 characters are allowed |
| Save                                                        |
| equested Payout Statuses                                    |

• **Solicitare categorie**: secțiune pentru a crea solicitarea categoriei și pentru a gestiona stările acesteia.

| New Category Request                             |
|--------------------------------------------------|
|                                                  |
| Sorry! No unassigned category available for you. |
| Requested Category Statuses                      |
| List is empty                                    |
| Liero onpeg                                      |

• **Expedieri**: Această secțiune vă permite să creați și să gestionați metodele de expediere care urmează să fie puse la dispoziția clienților.

| Filter Your Search<br>Free Shipping: Status:<br>Select  Select  Select  Search Reset                                                                                                    |        |               |        |
|----------------------------------------------------------------------------------------------------|--------|---------------|--------|
| Select  Select |        |               |        |
| Search Reset                                                                                                    |        |               |        |
|                                                                                                    |        |               |        |
| ID Name Logo Delay                                                                                                    | Status | Free Shipping | Action |
| #13 Default Free Shipping Deliver in minimum time                                                                                                    | Yes    | Yes           |        |

 GDPR: Regulamentul general privind protecția datelor (GDPR) este un regulament european care vizează consolidarea protecției vieții private a persoanelor fizice în ceea ce privește colectarea și prelucrarea datelor cu caracter personal. În PrestaShop, GDPR a fost implementat pentru a ajuta proprietarii de magazine online să respecte aceste reguli. Sunt acoperite: consimțământul clientului, accesul la date și portabilitatea, dreptul de a fi uitat, notificările privind încălcarea datelor, politicile de confidențialitate, păstrarea datelor, securitatea datelor, responsabilitatea comună.

#### **GDPR**

#### **Right to Data Portability**

You can request to download your account data in a CSV format using the links below:

- > Seller Product Listing
- > Sellers Orders
- > Seller Information
- Your Personal Information
- > Addresses
- > Your Orders

#### **Close Shop**

You can request to Admin to permanently close the shop & you would not be able to access any data (Products/Reviews/Orders ect). If Admin approves, your shop and listings won't appear anywhere in the store. People who try to view your shop will be redirected to your home. People who try to view one of your shop's listings will see a page not found the error.

□ Do you want to delete the account as well?

Request to Close?

 Istoricul planului de membru: această secțiune afişează istoricul planurilor de membru.

| Membe      | rship Plan | List           |                        |                        |                        |        |        |
|------------|------------|----------------|------------------------|------------------------|------------------------|--------|--------|
| Filter You | r Search   |                |                        |                        |                        |        |        |
| Plan Name  | ):         | Status:        |                        |                        |                        |        |        |
|            |            | Select         | ~                      |                        |                        |        |        |
| Search     | Reset      |                |                        |                        |                        |        |        |
| Plan Name  | Plan Price | Product Limit  | Requested              | Activation             | Expiry Date            | Status | Action |
| . and a    |            | r roudot Ennit | Date                   | Date                   | Expiry Date            | otatao | notion |
| Free Plan  | €0.00      | NA             | 10/31/2023<br>09:00:17 | 10/31/2023<br>00:00:00 | 08/30/2024<br>00:00:00 | Active | -      |

• **Planuri de membru disponibile**: permite vizualizarea planurilor disponibile, dar pentru moment singurul plan gratuit care există este deja atribuit și activat, astfel încât această secțiune nu afișează nimic.

- Bilete pentru clienți: aceasta se referă la sistemul de asistență pentru clienți sau la sistemul de asistență care permite clienților să trimită întrebări, întrebări sau probleme proprietarului magazinului sau echipei de asistență pentru clienți. Sistemul oferă clienților o modalitate de a solicita asistență, de a solicita informații sau de a raporta probleme cu comenzile lor sau cu site-ul web.
- Reduceri și oferte: puteți crea reduceri și oferte pentru a atrage clienți, a spori vânzările și a promova produse sau categorii. PrestaShop oferă o serie de instrumente și funcții pentru a vă ajuta să configurați diverse scenarii de reduceri și oferte.

### Creați un produs nou

Crearea produselor în PrestaShop implică mai mulți pași pentru a adăuga produse în magazinul dvs.

| Dashboard            | Products                                                         | + Add New |
|----------------------|------------------------------------------------------------------|-----------|
| Seller Profile       | List is empty                                                    |           |
| Products             |                                                                  |           |
| E Orders             |                                                                  |           |
| Product Reviews      |                                                                  |           |
| My Reviews           |                                                                  |           |
| <b>S</b> Earning     |                                                                  |           |
| Transactions         |                                                                  |           |
| Pavout Request       |                                                                  |           |
| New Product          |                                                                  |           |
| Set the Product Type |                                                                  |           |
| i Once the new produ | ct is saved, you cannot change the product type on edit.         |           |
| ۲                    | Standard Product                                                 |           |
| 0                    | Pack of existing products                                        |           |
| 0                    | Virtual product (services, booking, downloadable products, etc.) |           |
| Ν                    | ext >                                                            |           |

#### Adăugați un produs

În tabloul de bord, accesați fila "Produse", puteți fie să modificați un produs existent, fie să creați un produs nou făcând clic pe butonul "Adăugați un produs".

#### Completați detaliile produsului

Informații complete despre produs, cum ar fi numele, numărul piesei, categoria, cantitatea stocului, prețul, taxa, descrierea etc.

De asemenea, puteți adăuga imagini ale produsului făcând clic pe "Adăugați imagini". Descărcați imaginile de pe computer și asociați-le cu produsul.

#### Configurați atributele produsului

Dacă produsul are variații, cum ar fi diferite dimensiuni, culori sau alte opțiuni, le puteți configura folosind fila "Atribute și caracteristici". Acest lucru vă va permite să definiți diferitele combinații disponibile pentru acest produs.

#### Gestionarea opțiunilor de livrare

În fila "Expediere", puteți seta informațiile legate de expedierea produsului, cum ar fi greutatea, costurile de expediere, dimensiunile etc.

#### Configurați prețurile

În fila "Preț", puteți seta prețul produsului, reducerile, promoțiile, prețurile specifice în funcție de grupul de clienți etc.

#### Adăugați informații suplimentare

În fila "Informații", puteți furniza detalii suplimentare despre produs, cum ar fi referințele furnizorilor, codurile EAN, costurile asociate etc.

#### Gestionați vizibilitatea și disponibilitatea

În fila "Cantitate", puteți seta disponibilitatea stocului, gestionarea stocurilor, cantitatea minimă de achiziție etc.

În fila "Vizibilitate", puteți decide dacă produsul este activ, modificat sau offline.

#### Salvați produsul

După ce ați completat toate informațiile, asigurați-vă că faceți clic pe butonul "Salvați" sau "Salvați și rămâneți" pentru a salva modificările.

#### Previzualizați și verificați produsul

Înainte de a face produsul vizibil pe site-ul dvs., este recomandat să previzualizați și să verificați detaliile pentru a vă asigura că totul este corect.

#### Publicați produsul

Când sunteți mulțumit de informațiile despre produs, activați-le utilizând opțiunea "Activare produs".

Asigurați-vă că personalizați în continuare setările pe baza nevoilor dvs. specifice, cum ar fi gestionarea comenzilor, promovarea și SEO pentru a optimiza vizibilitatea produselor dvs. online.

#### Validarea produsului dvs. de către administratorul platformei

Odată ce administratorul platformei a validat și activat produsele adăugate, veți primi notificări prin e-mail și puteți vedea lista produselor validate și activate în tabloul de bord după cum urmează:

| Dashboard                    | Prod    | ucts   |             |                |                        |          |          |                    |          |            | -      | - Add N |
|------------------------------|---------|--------|-------------|----------------|------------------------|----------|----------|--------------------|----------|------------|--------|---------|
| Seller Profile               | Filter  | /our S | iearch      |                |                        |          |          |                    |          |            |        |         |
| Products 5                   | Refere  | nce:   |             | Product        | Name zxczx             | c: Defa  | ult Cate | egory:             | Statu    | IS:        |        | _       |
| 🔒 Orders                     | Active  |        |             |                |                        | Sele     | ect      |                    | ✓ Sele   | ct         |        | •]      |
| Product Reviews              | Selec   | t      | ~           | ]              |                        |          |          |                    |          |            |        |         |
| My Reviews                   | Search  | Res    | et          |                |                        |          |          |                    |          |            |        |         |
| s Earning                    | Action: | Sele   | ct action 🗸 | Submit         |                        |          |          |                    |          |            |        |         |
| Transactions                 |         |        | Product     | Product        |                        |          |          | Default            |          |            |        |         |
| S Payout Request             |         | ID     | Image       | Name<br>zxczxc | Reference              | Quantity | Туре     | Category           | Price    | Status     | Active | Action  |
| Category Request             |         | #65    | 5           | Bracelet       | Azeddine<br>Bracelet 2 | 10       | Simple   | Costume<br>jewelry | \$56.66  | Approved   | Yes    | 4       |
| Shipping                     |         |        |             |                |                        |          |          |                    |          |            |        |         |
| GDPR                         |         | #64    | 0           | Necklace<br>2  | Azeddine<br>Necklace 2 | 10       | Simple   | Costume<br>jewelry | \$141.65 | Approved   | Yes    | -       |
| CSV/XMLImport/Export         |         |        |             |                |                        |          |          |                    |          |            |        |         |
| Membership Plan History      |         | #63    | - Sor       | Earrings<br>1  | Azeddine<br>Earrings1  | 10       | Simple   | Costume<br>jewelry | \$113.33 | 2 Approved | Yes    | í       |
| S Available Membership Plans |         | #62    |             | Necklace       | Azeddine               | 10       | Simpla   | Costume            | \$75.51  | Approved   | Voc    | 1       |
| Customer Tickets +           |         | 102    |             | 1              | Necklace 1             | 10       | Simple   | jewelry            | -973.0   | Approved   | 103    |         |
| Discount and Offers +        |         | #61    | T           | Bracelet       | Azeddine<br>Bracelet 1 | 10       | Simple   | Costume            | \$47.2   | Approved   | Yes    | 4       |

#### Acum produsele tale sunt vizibile în magazinul tău online

Produsul tău PrestaShop este acum creat, validat, activat și vizibil în magazinul tău online.

Acestea sunt vizibile pentru prima dată în spațiul tău de vânzare pe platforma publică de comerț electronic:

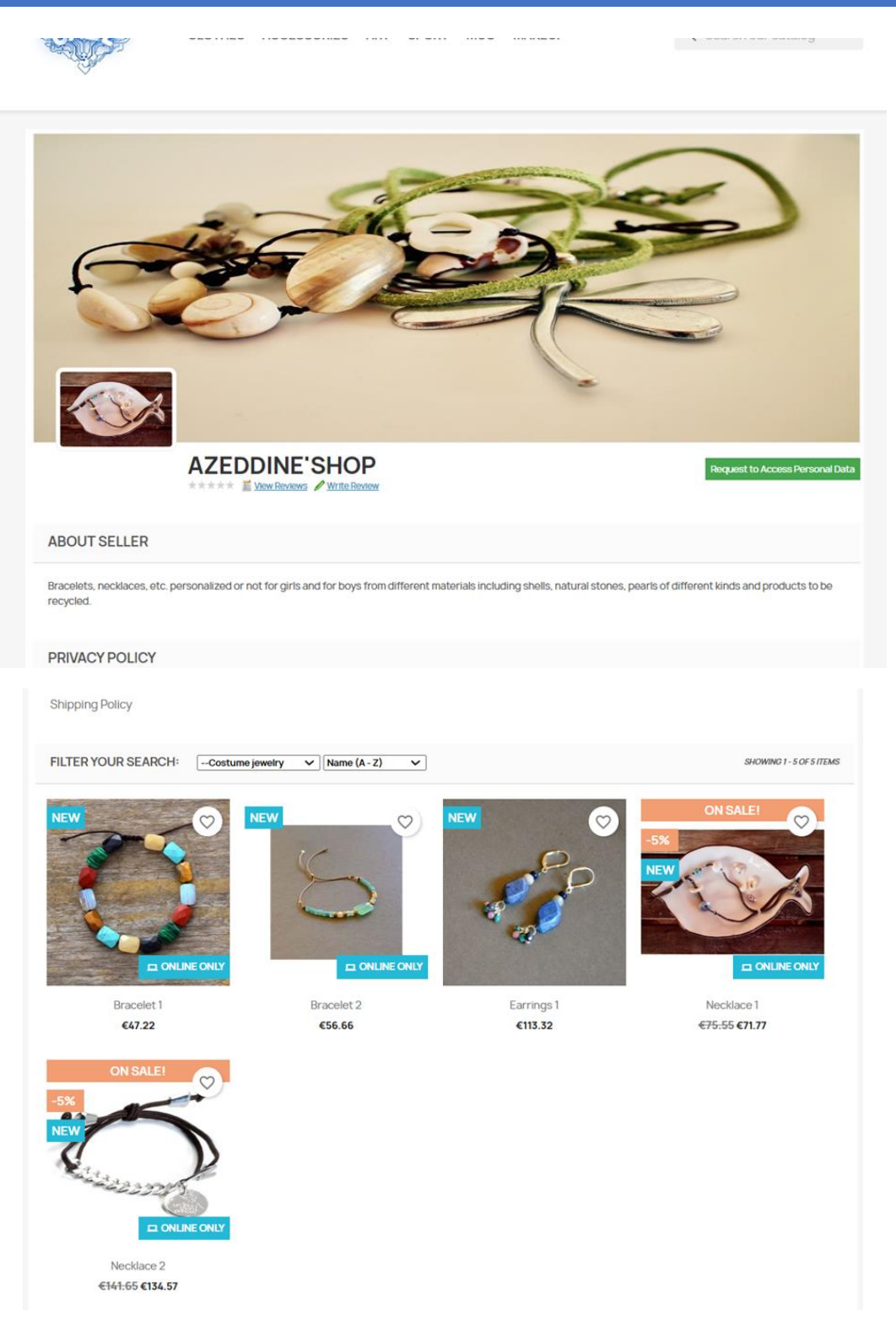

Și dacă au fost clasificate în categorii de platforme, acestea vor fi, de asemenea, vizibile sub aceste rubrici după cum urmează:

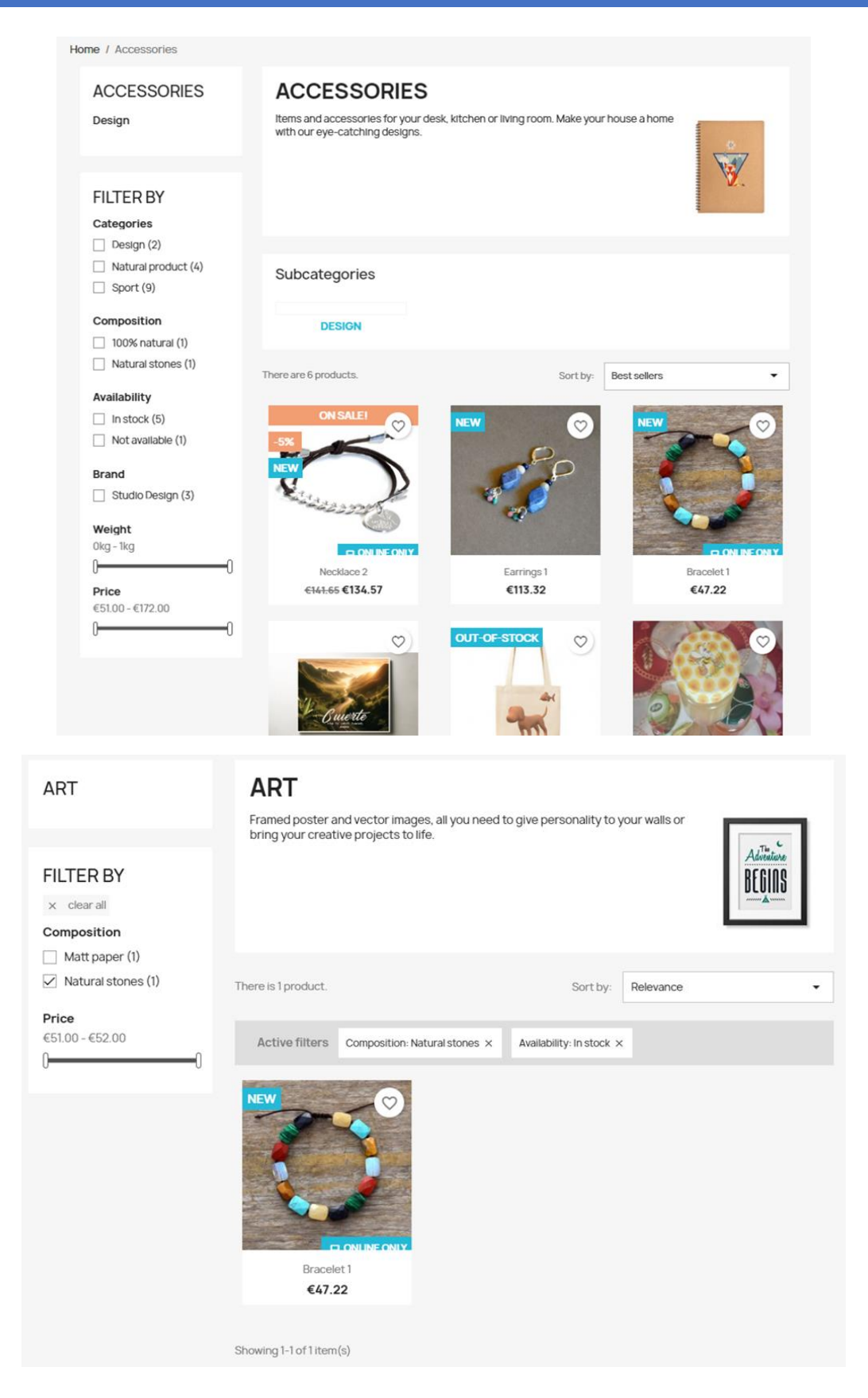

### Diferite modalități de a primi plăți

# Diferite moduri de a primi plăți de la cumpărători către administratorul platformei

PrestaShop oferă vânzătorilor diverse opțiuni pentru a primi plăți de la cumpărători. Iată câteva modalități de a primi plăți de la cumpărători:

**PayPal**: PayPal este un gateway de plată popular care permite clienților să efectueze tranzacții online folosind contul lor PayPal sau cardul de credit / debit. PrestaShop oferă un modul oficial pentru integrarea PayPal metode de plată în site-ul dvs.

**Stripe**: Stripe este un alt gateway de plată popular care permite clienților să efectueze tranzacții online folosind cardul lor de debit / credit. există mai multe module terțe disponibile pentru integrarea metodelor de plată cu bandă în magazinul dvs.

**Plata la livrare (cod):** dacă preferați să acceptați plăți personal sau după livrarea produselor, puteți activa opțiunea cod în PrestaShop. Această metodă de plată permite clienților să plătească în numerar agentului de livrare în momentul livrării.

**Transfer bancar**: prin transfer bancar, clienții pot transfera bani direct din contul lor bancar în contul bancar al comerciantului. PrestaShop oferă un transfer bancar încorporat.

# Diferite modalități de a primi plăți de la administratorul platformei către vânzători

Vanzatorul trebuie sa introduca in contul sau tab-ul "Plata" alegerea sa de a primi plati de la administratia platformei de comert electronic CAZE. Există două opțiuni:

#### În contul său PayPal

| General                                | Meta Information                    | Policy           | Payout          |                 |               |                  |             |
|----------------------------------------|-------------------------------------|------------------|-----------------|-----------------|---------------|------------------|-------------|
| Select Pay                             | yment Method •                      |                  |                 |                 |               |                  |             |
| Paypal                                 |                                     |                  |                 |                 |               |                  |             |
| <i>Note: Admin v</i><br>Required Field | will use the Payout informatio<br>d | on to make the p | payment. Only o | ne payment info | rmation can b | e saved at a tin | 1 <i>e.</i> |
| Paypal Id •                            | •                                   |                  |                 |                 |               |                  |             |
| Paypal Id                              |                                     |                  |                 |                 |               |                  |             |
|                                        |                                     |                  |                 |                 |               |                  |             |
| Additiona                              | I Information                       |                  |                 |                 |               |                  |             |
| Additiona<br>Additional                | I Information                       |                  |                 |                 |               |                  |             |
| Additiona<br>Additional                | l Information<br>Information        |                  |                 |                 |               |                  |             |
| Additiona<br>Additional                | l Information<br>Information        |                  |                 |                 |               |                  |             |

#### În contul său bancar

|                                                                             |                                                             |                  |                |                   | English (English)          |
|-----------------------------------------------------------------------------|-------------------------------------------------------------|------------------|----------------|-------------------|----------------------------|
|                                                                             |                                                             |                  |                |                   | English (English)          |
| General                                                                     | Meta Information                                            | Policy           | Payout         |                   |                            |
| Select Pa                                                                   | vment Method *                                              |                  |                |                   |                            |
| Bank Wire                                                                   | ,                                                           |                  |                |                   |                            |
| Note: Admin                                                                 | will use the Payout informatic                              | on to make the l | navment Only o | e navment informa | ion can be saved at a time |
|                                                                             |                                                             |                  |                |                   |                            |
| Account (                                                                   | Owner*                                                      |                  |                |                   |                            |
|                                                                             |                                                             |                  |                |                   |                            |
| Sefrioui                                                                    |                                                             |                  |                |                   |                            |
| Sefrioui                                                                    |                                                             |                  |                |                   |                            |
| Sefrioui<br>Details*                                                        |                                                             |                  |                |                   |                            |
| Sefrioui<br>Details*<br>FR69 8080                                           | 8001 2248 8711 7                                            |                  |                |                   |                            |
| Sefrioui<br>Details*<br>FR69 8080<br>Such as bank                           | 8001 2248 8711 7<br>branch, IBAN number, BIC, etc.          |                  |                |                   |                            |
| Sefrioui<br>Details*<br>FR69 8080<br>Such as banku                          | 8001 2248 8711 7<br>branch, IBAN number, BIC, etc.          |                  |                |                   |                            |
| Sefrioui<br>Details*<br>FR69 8080<br>Such as banki<br>Bank Addu             | 8001 2248 8711 7<br>branch, IBAN number, BIC, etc.          |                  |                |                   |                            |
| Sefrioui<br>Details*<br>FR69 8080<br>Such as bank<br>Bank Addi<br>Ma Banque | 8001 2248 8711 7<br>branch, IBAN number, BIC, etc.<br>ress* |                  |                |                   |                            |

### Mai mult ajutor pentru utilizarea PrestaShop

#### Demo-ul video CAZE e-commerce

https://www.youtube.com/watch?v=Hwu0T2m1NNs

#### Documentația oficială

https://doc.prestashop.com/

#### Seria de tutoriale PrestaShop pe Youtube

https://www.youtube.com/watch?v=thKBmjZQkss&list=PLLnpHn493BHERJqFeEozN FDKPzxp6AGQB&index=1

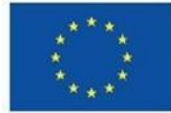

#### Co-funded by the European Union

**DECLINAREA RESPONSABILITĂȚII:** SPRIJINUL COMISIEI EUROPENE PENTRU ELABORAREA ACESTEI PUBLICAȚII NU CONSTITUIE O APROBARE A CONȚINUTULUI, CARE REFLECTĂ NUMAI PUNCTELE DE VEDERE ALE AUTORILOR, IAR COMISIA NU POATE FI TRASĂ LA RĂSPUNDERE PENTRU ORICE UTILIZARE A INFORMAȚIILOR CONȚINUTE ÎN ACEASTA.